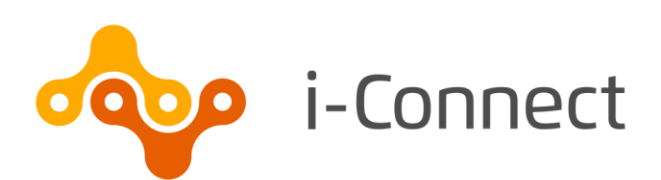

# i-Connect Login Guide

## Setting up user accounts

29 May 2020

i-Connect, Hamilton House, Church Street, Altrincham, WA14 4DR W: <u>www.iconnectdata.co.uk</u> T: 0161 613 4200 © i-Connect Software Limited (part of the Aquila Heywood Group)

### Contents

| 1 | Introduction    |                               |    |  |
|---|-----------------|-------------------------------|----|--|
|   | 1.1             | Who to Contact                | 4  |  |
| 2 | First Login     |                               |    |  |
| 3 | Subs            | 7                             |    |  |
|   | 3.1             | End-User License Agreement    | 7  |  |
| 4 | i-Con           | nect Payroll Dashboard        | 9  |  |
| 5 | My A            | account Page                  | 11 |  |
|   | 5.1             | Changing Your Email Address   | 11 |  |
|   | 5.2             | Changing Your Password        | 12 |  |
| 6 | User Management |                               |    |  |
|   | 6.1             | Roles                         | 13 |  |
|   | 6.2             | User List Page                | 13 |  |
|   | 6.3             | User Details Page             | 14 |  |
|   | 6.4             | Edit User Page                | 14 |  |
|   | 6.5             | Edit Accessible Payrolls Page | 15 |  |
|   | 6.6             | Confirm User Page             | 16 |  |
|   | 6.7             | Resetting a User's Password   | 16 |  |
|   | 6.8             | Create User Wizard            | 17 |  |
|   | 6.9             | User Deletion                 | 18 |  |
| 7 | Want            | t to Know More?               | 20 |  |

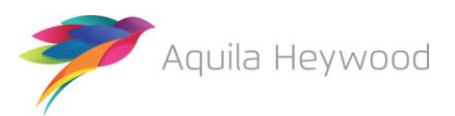

i-Connect Login Guide

Published by i-Connect Software Limited

Hamilton House Church Street Altrincham Cheshire WA14 4DR

0161 613 4200

www.i-connectdata.co.uk

documentation@heywood.co.uk

#### Copyright © 2020 i-Connect Software Limited

All trademarks used in this document are acknowledged as being the properties of their respective owners.

All rights reserved. No part of this publication may be reproduced, distributed, or transmitted in any form or by any means, including photocopying, recording, or other electronic or mechanical methods, without the prior written permission of the copyright holder.

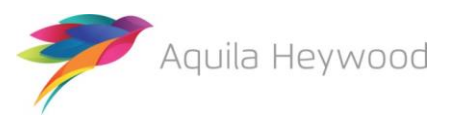

### 1 Introduction

This guide explains how to create user accounts on i-Connect so that you can send information about Pension Scheme members in your organisation to your pension fund.

i-Connect is an Internet application that helps to manage the transfer of employee information from payroll administrators to pensions administrators.

### 1.1 Who to Contact

If you have any questions about using the i-Connect service, please contact your pension fund.

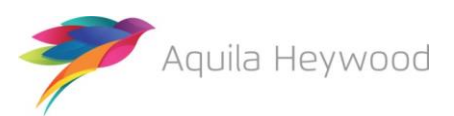

## 2 First Login

You will receive an email from i-Connect with details of your i-Connect username and a single use hyperlink. Click on the hyperlink to create your password and complete the registration process.

You must complete your i Connect registration within five days of receiving the 'i-Connect: Account registration' email.

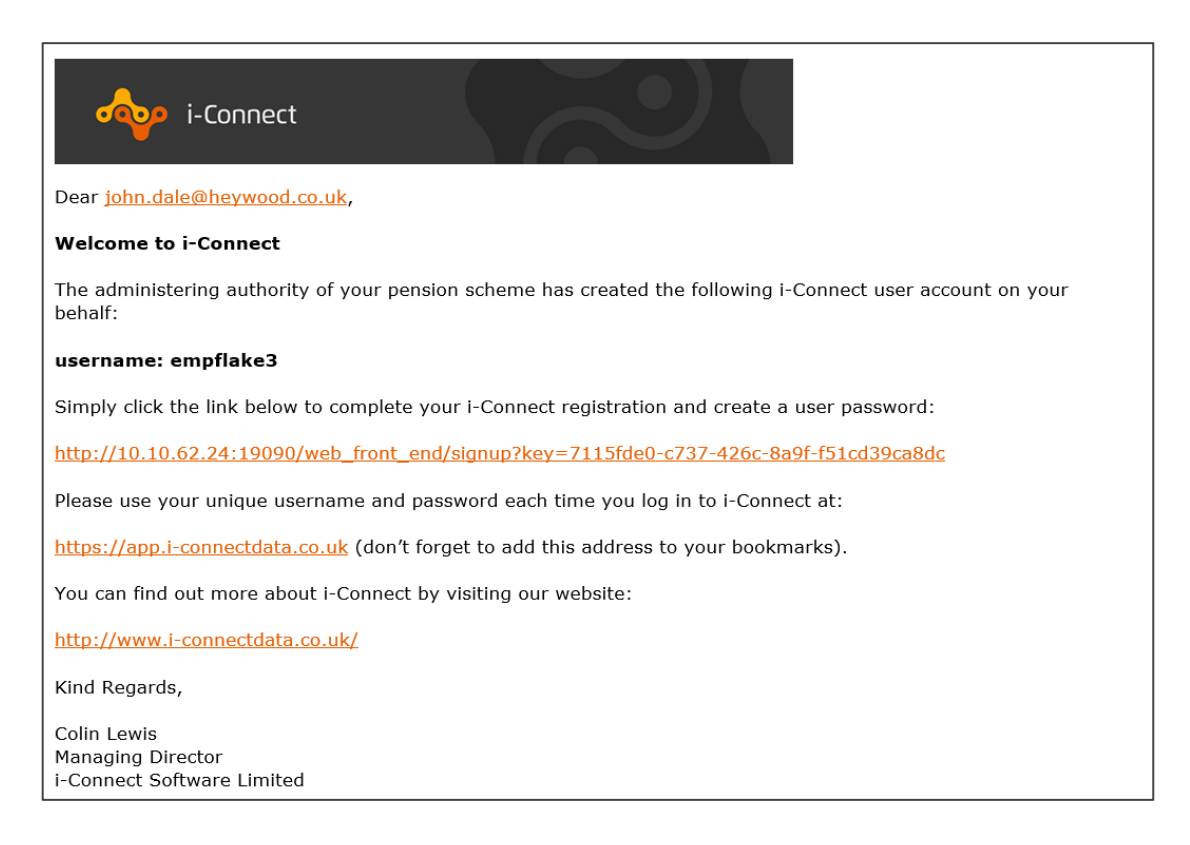

If you attempt to register after this period, you will receive the following error:

O This URL has now expired. Please request a new link to be sent via email.

Contact your pension fund to request a password reset, this will generate a new registration email.

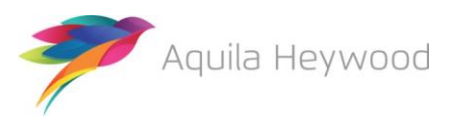

Click the hyperlink in the email, then enter and confirm a password:

| Create Password                                                                                                    |                                                                |  |  |  |  |
|----------------------------------------------------------------------------------------------------|----------------------------------------------------------------|--|--|--|--|
| Please enter a password for your account.                                                                                                    |                                                                |  |  |  |  |
| Passwords must:                                                                                                    |                                                                |  |  |  |  |
| <ul> <li>be a minimum of 8 characters</li> <li>be a maximum of 30 character</li> <li>include at least one lowercase</li> <li>include at least one uppercase</li> <li>include at least one number</li> <li>include at least one special character</li> </ul> | s<br>character<br>e character<br>aracter (from @ \$ ! % * ? &) |  |  |  |  |
| Password                                                                                                    |                                                                |  |  |  |  |
| Retype Password                                                                                                    |                                                                |  |  |  |  |
| > Create Password                                                                                                    |                                                                |  |  |  |  |

Remember to bookmark <u>https://app.i-connectdata.co.uk</u> in your browser and make a note of your username for future access to i-Connect.

Your password must be between eight and 30 characters in length and include:

- at least one lowercase character
- at least one uppercase character
- at least one number
- at least one special character from the following list:

@\$!%\*?&

Click the 'Create Password' button to complete the i-Connect registration.

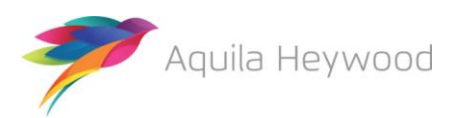

## 3 Subsequent Logins

Select the i-Connect link from your bookmarks, enter your username and password and click 'Login':

| Login                                                                                                    |  |
|----------------------------------------------------------------------------------------------------|--|
| Already Registered? Login using your credentials below.                                                                                                    |  |
| qatflake3  Control Control Con |  |
| Welcome to the i-Connect website. To use this website you must be a registered user and have a valid username and password.                                                                                                    |  |
| Not Registered?                                                                                                    |  |
| Your administering authority will register you when you are enrolled into the service.                                                                                                    |  |
| Received a Username?                                                                                                    |  |
| If you have received an email identifying your username, then you will also be sent a link which completes your registration.                                                                                                    |  |

Your user account will be locked if the password is entered incorrectly five times. In this case, you should ask another i-Connect user in your organisation with a Manager role to reset your password. If no one is available in your organisation, you should ask your pension fund or the i Connect service desk (<u>support@i-Connectdata.co.uk</u>) to reset your password.

### 3.1 End-User License Agreement

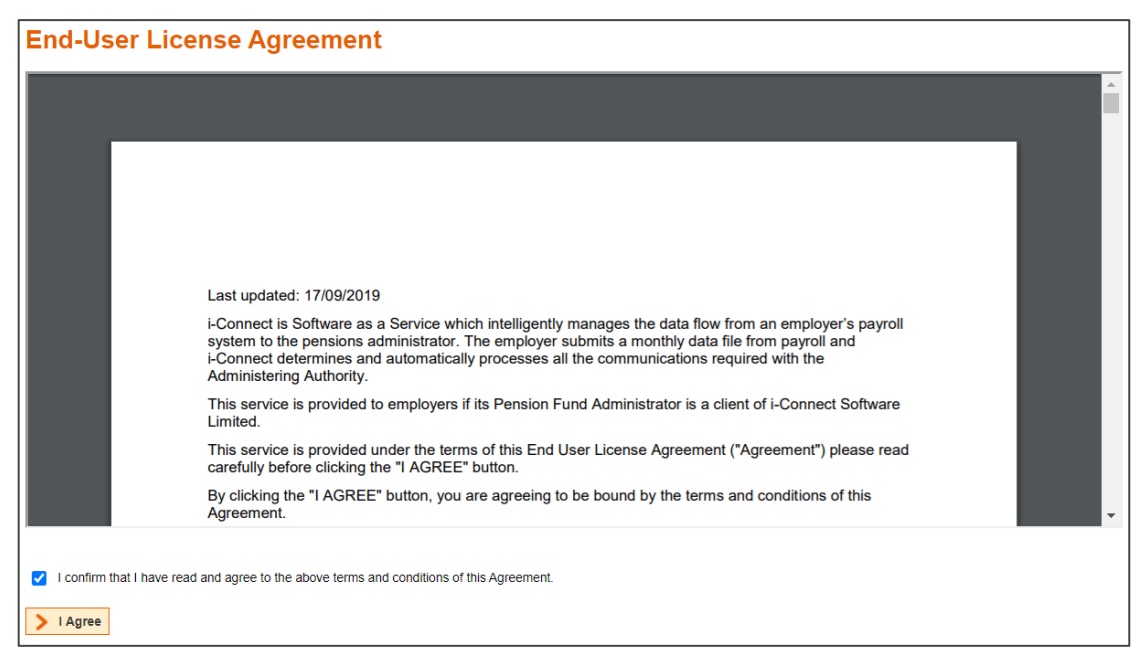

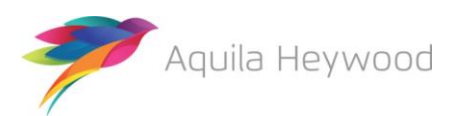

You must read and agree the terms and conditions of the End-User License Agreement when logging on to the service for the first-time following registration. Click on the 'I confirm that I have read and agree to the above terms and conditions of this Agreement.', then click the 'I Agree' button.

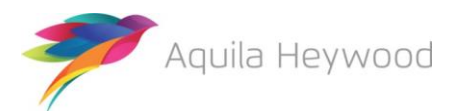

## 4 i-Connect Payroll Dashboard

The i-Connect Dashboard is displayed when you log in:

| File Upload<br>Upload & view<br>submissions                                                                                                    | Employe<br>Manage en<br>and payrol                                   | rployers<br>a         | Reports<br>Generate and vier<br>reports | w <u>Mar</u>                                      | 978<br>taga usera and<br>nitasiona | S H                                                 | letory<br>ew automission<br>story |            |
|----------------------------------------------------------------------------------------------------|----------------------------------------------------------------------|-----------------------|-----------------------------------------|---------------------------------------------------|------------------------------------|-----------------------------------------------------|-----------------------------------|------------|
|                                                                                                    |                                                                      |                       |                                         |                                                   |                                    |                                                     |                                   |            |
| IN NAME                                                                                                    | Period                                                               | End Date              | Expected Submis                         | salon Date                                        | Submission                         | Date                                                | Submission Typ                    | e Status   |
| C.BAU 30042020 Monthly.csv                                                                                                    | 30-04-2                                                              | 020                   | 30-04-2020                              |                                                   | 14-05-2020 15                      | 28:11                                               | Payroll Upload                    | Complete   |
| ubmission Statistics                                                                                                    |                                                                      |                       |                                         |                                                   |                                    |                                                     |                                   |            |
|                                                                                                    |                                                                      |                       |                                         |                                                   |                                    |                                                     |                                   |            |
| otal Number of Payrol Members Track                                                                                                    | ed by i-Conn                                                         | ect                   |                                         |                                                   |                                    |                                                     | 20                                |            |
| Omitted Payroll Members (preserved)                                                                                                    | nt on a previo                                                       | ous submission, a     | nd no leaver event pro                  | cessed)                                           |                                    |                                                     |                                   |            |
|                                                                                                    |                                                                      |                       |                                         |                                                   |                                    |                                                     |                                   |            |
| ayroll Members submitted this period                                                                                                    |                                                                      | 19 Pay                | roll Members in Error                   |                                                   | 0 /                                | Accepted for P                                      | rocessing                         |            |
| ensionable Pay (Period)                                                                                                    | £54                                                                  | ,023.24 Em            | ployee Main Contributio                 | ons (Period)                                      | £3,787.74 /                        | WCs (YTD)                                           |                                   | £78        |
| fain CARE Pay (YTD)                                                                                                    | £54                                                                  | ,023.43 Em            | ployee Main Contributio                 | ons (YTD)                                         | £3,787.74 /                        | Add Conts/ARC                                       | 2s (YTD)                          | £0         |
| 0/50 CARE Pay (YTD)                                                                                                    |                                                                      | £0.00 Em              | ployee 50/50 Contribut                  | ions (Period)                                     | £45.86 \$                          | Shared Cost AF                                      | PCs (Period)                      | £336       |
|                                                                                                    |                                                                      | Em                    | ployee 50/50 Contribut                  | ions (YTD)                                        | £45.86 8                           | Shared Cost AF                                      | PCs (YTD)                         | £336       |
|                                                                                                    |                                                                      | Em                    | pioyer Contributions (P                 | eriod)                                            | £9,454.09 E                        | Employee APC                                        | s (Period)                        | £112       |
|                                                                                                    |                                                                      | Em                    | proyer Contributions (Y                 | 10)                                               | 19,454.09                          | Employee APC                                        | s (YTD)                           | £112       |
| ubmitted By User                                                                                                    |                                                                      | di                    | moemployer                              | Process                                           | ed By User                         |                                                     | der                               | noemployer |
| Tolerance failures were detected                                                                                                    | and confirm                                                          | ed by the user to     | proceed with submi                      | ssion processing. Cl                              | lok here to view t                 | the failures.                                       |                                   |            |
| venta                                                                                                    | TOTAL                                                                | Pending               | Submitted                               | Completed                                         | Fallurea                           | Errors                                              | Suppressed                        | Progress   |
| ew Starter                                                                                                    | 0                                                                    | 0                     | 0                                       | 0                                                 | 0                                  | 0                                                   | 0                                 |            |
| ptin                                                                                                    | 0                                                                    | 0                     | 0                                       | 0                                                 | 0                                  | 0                                                   | 0                                 |            |
| ervice                                                                                                    | 8                                                                    | 0                     | D                                       | 0                                                 | 0                                  | 0                                                   | 8                                 |            |
|                                                                                                    |                                                                      |                       |                                         |                                                   | 1                                  |                                                     |                                   |            |
| alary                                                                                                    | 19                                                                   | 0                     | 0                                       | 19                                                | 0                                  | 0                                                   | 0                                 |            |
| siary<br>ontributions                                                                                                    | 19<br>19                                                             | 0                     | 0                                       | 19                                                | 0                                  | 0                                                   | 0                                 |            |
| alary<br>ontributions<br>dditional Contributions                                                                                                    | 19<br>19<br>2                                                        | 0<br>0<br>0           | 0<br>0<br>0                             | 19<br>19<br>2                                     | 0                                  | 0                                                   | 0                                 |            |
| alary<br>ontributions<br>dditional Contributions<br>ARE Pay                                                                                                | 19<br>19<br>2<br>19                                                  | 0<br>0<br>0           | 0<br>0<br>0                             | 19<br>19<br>2<br>19                               | 0<br>0<br>0                        | 0<br>0<br>0                                         | 0                                 |            |
| alary<br>ontributions<br>dditional Contributions<br>ARE Pay<br>arvice Break                                                                                | 19<br>19<br>2<br>19<br>19                                            | 0<br>0<br>0<br>0      | 0<br>0<br>0<br>0                        | 19<br>19<br>2<br>19<br>1                          | 0<br>0<br>0<br>0                   | 0<br>0<br>0<br>0<br>0                               | 0<br>0<br>0<br>0<br>0             |            |
| alary<br>ontributions<br>dditional Contributions<br>ARE Pay<br>arvice Break<br>ember Details Update                                                        | 19<br>19<br>2<br>19<br>19<br>1                                       | 0<br>0<br>0<br>0<br>0 | 0<br>0<br>0<br>0<br>0                   | 19<br>19<br>2<br>19<br>19<br>1                    | 0<br>0<br>0<br>0<br>0              | 0<br>0<br>0<br>0<br>0                               |                                   |            |
| alary ontributions dditional Contributions ARE Pay arvice Break ember Details Update ember Address Update                                                  | 19<br>19<br>2<br>19<br>19<br>1<br>4<br>1                             |                       | 0<br>0<br>0<br>0<br>0<br>0              | 19<br>19<br>2<br>19<br>1<br>1<br>4<br>1           |                                    | 0<br>0<br>0<br>0<br>0<br>0<br>0<br>0                |                                   |            |
| alary ontributions dditional Contributions ARE Pay arvice Break ember Details Update ember Address Update brick Address Update                             | 19       19       2       19       1       4       1       0         |                       |                                         | 19<br>19<br>2<br>19<br>1<br>1<br>4<br>1<br>1<br>0 |                                    | 0<br>0<br>0<br>0<br>0<br>0<br>0<br>0<br>0           |                                   |            |
| elary ontributions dditional Contributions ARE Pay arvice Break ember Details Update ember Address Update briks Address Update briks Address Update pf Out | 19       19       2       19       1       4       1       0       0 |                       |                                         | 19<br>19<br>2<br>19<br>1<br>1<br>4<br>1<br>0<br>0 |                                    | 0<br>0<br>0<br>0<br>0<br>0<br>0<br>0<br>0<br>0<br>0 |                                   |            |

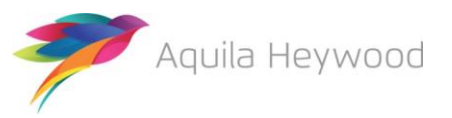

The Dashboard is the i-Connect home page and is displayed to all users. The options available on the Dashboard depends on the role allocated to you by your pension fund or manager:

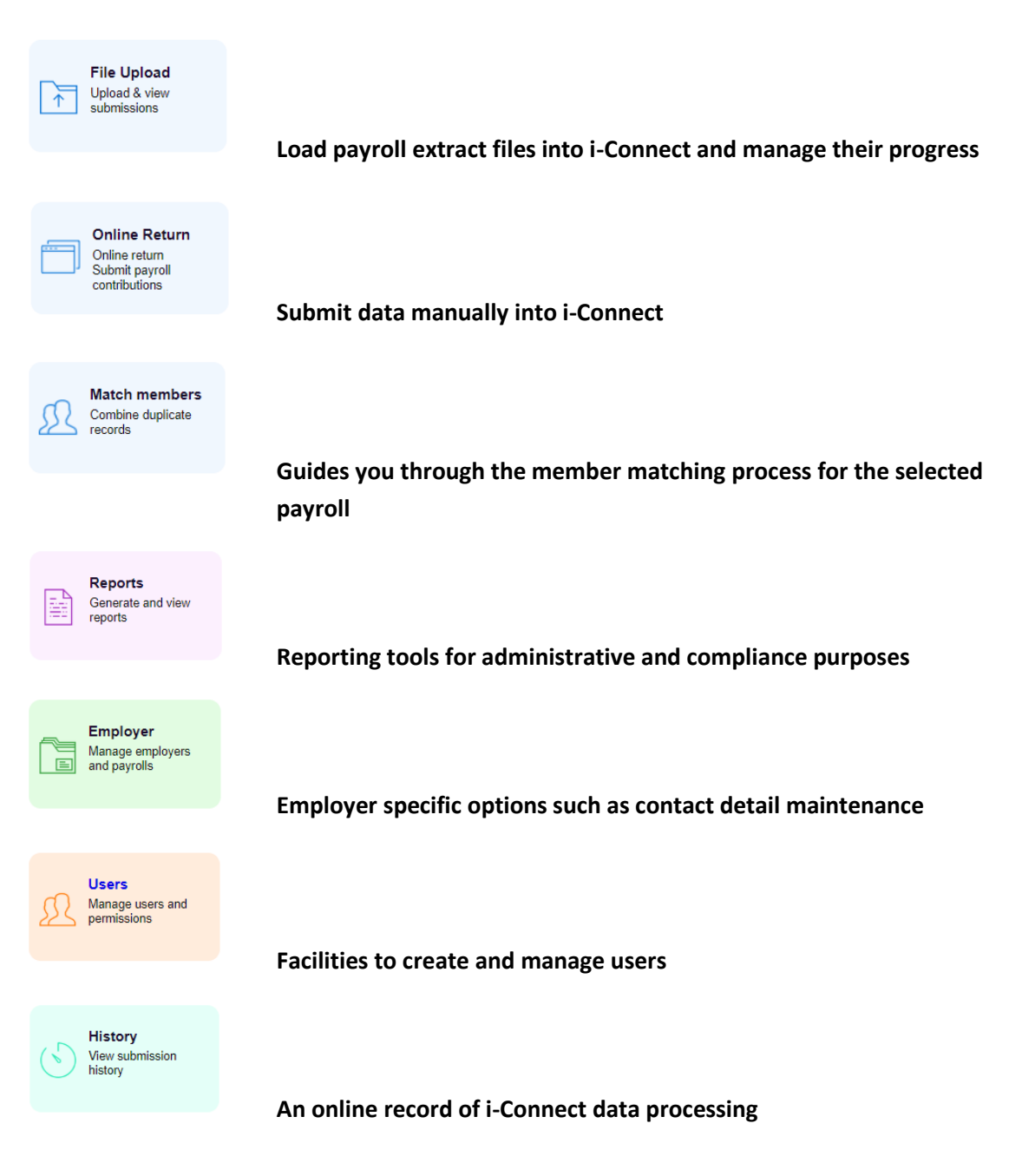

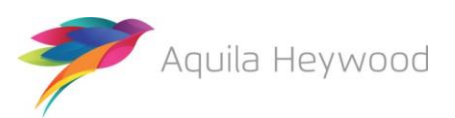

### 5 My Account Page

Click on the 'My Account' link on the i-Connect banner to change your email address or password:

| My Account                                                                                                    |                                                          |  |  |  |  |
|----------------------------------------------------------------------------------------------------|----------------------------------------------------------|--|--|--|--|
| This page shows an overview of your account. You can edit your details by using the buttons at the bottom of the page. |                                                          |  |  |  |  |
| Username                                                                                                    | empflake3                                                |  |  |  |  |
| Email Address                                                                                                    | john.dale@heywood.co.uk                                  |  |  |  |  |
| Created By                                                                                                    | qatflake                                                 |  |  |  |  |
| Account Status                                                                                                    | ACTIVE                                                   |  |  |  |  |
| Proceed if New Starter Validation Errors Detected                                                                      | ENABLED                                                  |  |  |  |  |
| Proceed if Existing Member Validation Errors Detected                                                                  | ENABLED                                                  |  |  |  |  |
| Granted Roles                                                                                                    | Manager Reporter Upload                                  |  |  |  |  |
| Accessible Employers:                                                                                                  |                                                          |  |  |  |  |
| Target System                                                                                                    | Employer                                                 |  |  |  |  |
| ICNCT-FLAKE                                                                                                    | Mid Devon District Council                               |  |  |  |  |
| Accessible Payrolls:                                                                                                   | User has access to all payrolls for the above employers. |  |  |  |  |
| Change My Email Address     Change My Password                                                                         |                                                          |  |  |  |  |

### 5.1 Changing Your Email Address

Click the 'Change My Email Address' button, enter your new email address and click the Save Email Address button:

| Change Email Address                                                      |                              |   |  |  |  |
|---------------------------------------------------------------------------|------------------------------|---|--|--|--|
| Please enter your new email address below and click 'Save Email Address'. |                              |   |  |  |  |
| Email Address                                                             | john.smith@uttlesford.gov.uk | × |  |  |  |
| Save Email Address                                                        |                              |   |  |  |  |

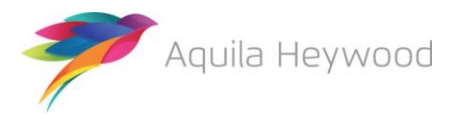

### 5.2 Changing Your Password

Click 'Change My Password'. Enter your current password followed by your new password and click the 'Save New Password' button:

| Change Password                                                                                                    |  |  |  |  |
|----------------------------------------------------------------------------------------------------|--|--|--|--|
| Please enter your current password and a new password for your account.                                                                                                    |  |  |  |  |
| Passwords must:                                                                                                    |  |  |  |  |
| <ul> <li>be a minimum of 8 characters</li> <li>be a maximum of 30 characters</li> <li>include at least one lowercase character</li> <li>include at least one uppercase character</li> <li>include at least one number</li> <li>include at least one special character (from @ \$ ! % * ? &amp;)</li> </ul> |  |  |  |  |
| Current Password                                                                                                    |  |  |  |  |
| New Password                                                                                                    |  |  |  |  |
| Retype New Password                                                                                                    |  |  |  |  |
| Save New Password                                                                                                    |  |  |  |  |

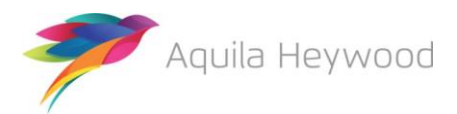

### 6 User Management

User management is available only to users with the Manager role. It enables users to view, create, amend, disable and reset other users on i-Connect.

### 6.1 Roles

| Manager                                                           | Gives a user access to User Management on the Dashboard. This is used for creating and editing users.                                                                                                    |
|-------------------------------------------------------------------|----------------------------------------------------------------------------------------------------|
| Reporter                                                          | Gives a user access to Reporting on the Dashboard.                                                                                                    |
| Upload                                                            | Allows a user to upload payroll files and to proceed or cancel processing of those files. This role is also required for the member matching phase.                                                                                                    |
| Default<br>Permissions for<br>the Reporter<br>and Upload<br>Roles | Users can view payroll submission history and the status of the latest<br>upload, in addition they can view the payroll/employer/administering<br>authority details and contact other users via the Contact Users page.<br>Users can also change their own password and email address. |

### 6.2 User List Page

Click the 'User Management' icon on the Dashboard to display the User List page:

| User List                                                                                                    |                         |               |                                                 |                |        |  |
|----------------------------------------------------------------------------------------------------|-------------------------|---------------|-------------------------------------------------|----------------|--------|--|
| The list of i-Connect users that you can manage is displayed below. To view more details and make changes to an account, click the 'View' button next to the appropriate user. |                         |               |                                                 |                |        |  |
| Username                                                                                                    | Email Address*          | Created By    | Granted Roles                                   | Account Status |        |  |
| LotusElan                                                                                                    | devtest10@heywood.co.uk | iconnecttower | Administering Authority Manager Reporter Upload | DISABLED       | > View |  |
| JowettJupiter                                                                                                    | devtest10@heywood.co.uk | iconnecttower | Administering Authority Manager Reporter Upload | ACTIVE         | > View |  |
| DaimlerDart                                                                                                    | devtest10@heywood.co.uk | iconnecttower | Administering Authority Manager Reporter Upload | ACTIVE         | > View |  |
| WolseleyHornet                                                                                                    | devtest10@heywood.co.uk | iconnecttower | Administering Authority Manager Reporter Upload | ACTIVE         | > View |  |
| FordPrefect                                                                                                    | devtest10@heywood.co.uk | iconnecttower | Administering Authority Manager Reporter Upload | DISABLED       | > View |  |
| MGMagnet                                                                                                    | devtest10@heywood.co.uk | iconnecttower | Administering Authority Manager Reporter Upload | DISABLED       | > View |  |
| AustinHealey                                                                                                    | devtest10@heywood.co.uk | iconnecttower | Administering Authority Manager Reporter Upload | ACTIVE         | > View |  |
| TriumphStag                                                                                                    | devtest10@heywood.co.uk | iconnecttower | Manager Reporter Upload                         | ACTIVE         | > View |  |

You can manage any of the users on the list by selecting the 'View' button, which displays the User Details page.

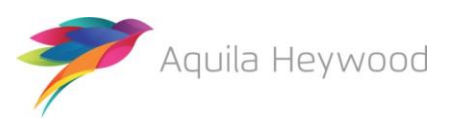

#### 6.3 User Details Page

Use this page to view an existing user, change their details, reset their password or delete them.

| User Details                                                 |                                                          |  |  |  |
|--------------------------------------------------------------|----------------------------------------------------------|--|--|--|
| This page displays the details of the selected user account. |                                                          |  |  |  |
| Username                                                     | Bob Down                                                 |  |  |  |
| Email Address                                                | john.dale@aquilaheywood.co.uk                            |  |  |  |
| Created By                                                   | demoemployer                                             |  |  |  |
| Account Status                                               | ACTIVE                                                   |  |  |  |
| Proceed if New Starter Validation Errors Detected            | ENABLED                                                  |  |  |  |
| Proceed if Existing Member Validation Errors Detected        | ENABLED                                                  |  |  |  |
| Granted Roles                                                | Manager Reporter Upload                                  |  |  |  |
| Accessible Employers:                                        |                                                          |  |  |  |
| Target System                                                | Employer                                                 |  |  |  |
|                                                              | Altrincham Town Council                                  |  |  |  |
| Heywood-Live                                                 | Sale Town Council                                        |  |  |  |
|                                                              | Timperley Parish Council                                 |  |  |  |
|                                                              | Trafford Park Trust                                      |  |  |  |
| Accessible Payrolls:                                         | User has access to all payrolis for the above employers. |  |  |  |
| > Edit User         > Reset Password         > Delete        |                                                          |  |  |  |

#### 6.4 Edit User Page

Select the relevant checkbox to disable the selected user's account, grant or remove roles. Note that changes to the email address field will not be retained:

| Edit User                                                                                 |                         |  |  |  |
|-------------------------------------------------------------------------------------------|-------------------------|--|--|--|
| Use the form below to amend the privileges for the selected user. Click 'Save' when done. |                         |  |  |  |
| Username                                                                                  | TriumphStag             |  |  |  |
| Email Address                                                                             | devtest10@heywood.co.uk |  |  |  |
| Created By                                                                                | iconnecttower           |  |  |  |
| Disable Account                                                                           |                         |  |  |  |
| Disable Proceed if New Starter Validation Errors Detected                                 |                         |  |  |  |
| Disable Proceed if Existing Member Validation Errors Detected                             |                         |  |  |  |
| Granted Roles<br>Administering Authority                                                  |                         |  |  |  |
| Manager                                                                                   | $\checkmark$            |  |  |  |
| Reporter                                                                                  | $\checkmark$            |  |  |  |
| Upload                                                                                    | $\checkmark$            |  |  |  |
| > Next                                                                                    |                         |  |  |  |

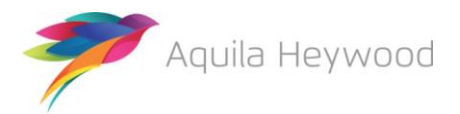

The following options are available:

#### Disable Account

Tick this option to disable the selected users account

#### Disable Proceed if New Starter Validation Errors Detected

Tick this option to prevent users completing a submission if there are any new starter validation errors

#### Disable Proceed if Existing Member Validation Errors Detected

Tick this option to prevent users completing a submission if there are any new starter validation errors

Granted Roles

Select the relevant role or roles for the user

Click the 'Next' button to move to the Edit Accessible Payrolls page.

#### 6.5 Edit Accessible Payrolls Page

Select the relevant checkbox to grant or remove access to payrolls:

| Edit Accessible Employers                                                                         |                          |  |  |  |
|---------------------------------------------------------------------------------------------------|--------------------------|--|--|--|
| Username                                                                                          | TriumphStag              |  |  |  |
| Email Address                                                                                     | devtest10@heywood.co.uk  |  |  |  |
| Created By                                                                                        | iconnecttower            |  |  |  |
| Account Status                                                                                    | ACTIVE                   |  |  |  |
| Proceed if New Starter Validation Errors Detected                                                 | ENABLED                  |  |  |  |
| Proceed if Existing Member Validation Errors Detected                                             | ENABLED                  |  |  |  |
| Granted Roles                                                                                     | Manager Reporter Upload  |  |  |  |
| Please select the relevant Employers for each Target System you wish this user to have access to. |                          |  |  |  |
| Accessible Employers:                                                                             |                          |  |  |  |
| Target System                                                                                     | Employer                 |  |  |  |
| Heywood-Live                                                                                      |                          |  |  |  |
| -                                                                                                 | Tower District Council   |  |  |  |
|                                                                                                   | ECovert FM Ltd           |  |  |  |
| Heywood-Test                                                                                      | Swan Housing Association |  |  |  |
|                                                                                                   | Tower District Council   |  |  |  |
| > Next                                                                                            |                          |  |  |  |

Click the 'Next' button to proceed to the Confirm User page.

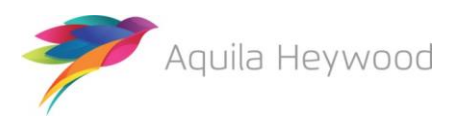

#### 6.6 Confirm User Page

Click the 'Save' button to save changes made to the user account:

| Confirm User                                          |            |                                                 |
|-------------------------------------------------------|------------|-------------------------------------------------|
| The user will be saved with the details below.        |            |                                                 |
| Username                                              | TriumphSt  | ag                                              |
| Email Address                                         | devtest10  | @heywood.co.uk                                  |
| Created By                                            | iconnectto | wer                                             |
| Account Status                                        | ACTIVE     |                                                 |
| Proceed if New Starter Validation Errors Detected     | ENABLED    |                                                 |
| Proceed if Existing Member Validation Errors Detected | ENABLED    |                                                 |
| Granted Roles                                         | Manager F  | Reporter Upload                                 |
| Accessible Employers:                                 |            |                                                 |
| Target System                                         |            | Employer                                        |
| Heywood-Test                                          |            | ECovert FM Ltd<br>Swan Housing Association      |
| Accessible Payrolls:                                  | User has a | access to all payrolls for the above employers. |
| > Save                                                |            |                                                 |

The following message is displayed:

Output the second state of the second state of the second state

#### 6.7 Resetting a User's Password

Click the 'Reset' Password button on the User Details page to reset the user's password:

| Confirm User                                          |                                                          |
|-------------------------------------------------------|----------------------------------------------------------|
| The user will be saved with the details below.        |                                                          |
| Username                                              | TriumphStag                                              |
| Email Address                                         | devtest10@heywood.co.uk                                  |
| Created By                                            | iconnecttower                                            |
| Account Status                                        | ACTIVE                                                   |
| Proceed if New Starter Validation Errors Detected     | ENABLED                                                  |
| Proceed if Existing Member Validation Errors Detected | ENABLED                                                  |
| Granted Roles                                         | Manager Reporter Upload                                  |
| Accessible Employers:                                 |                                                          |
| Target System                                         | Employer                                                 |
| Heywood-Test                                          | ECovert FM Ltd<br>Swan Housing Association               |
| Accessible Payrolls:                                  | User has access to all payrolls for the above employers. |
| > Save                                                |                                                          |

The following message is displayed to confirm that the password has been successfully reset and that i-Connect has sent a password reset email to the user's email address.

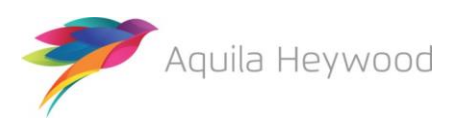

| 0 | The | password | for t | his ι | user | has | been | reset | successful | ly |
|---|-----|----------|-------|-------|------|-----|------|-------|------------|----|
|---|-----|----------|-------|-------|------|-----|------|-------|------------|----|

#### 6.8 Create User Wizard

Click the 'Create User' button on the navigation bar to create a new user:

| i-Connect                                       | devtest10@heywood.co.uł | k 🏦 My Account Contact Us Logout |
|-------------------------------------------------|-------------------------|----------------------------------|
| Heywood-Live : Tower District Council : EMPLIVE |                         |                                  |
| User List Create User Contact Us                |                         |                                  |

The following page is displayed:

| Create User                                                                                                    |                                                   |                                         |
|----------------------------------------------------------------------------------------------------|---------------------------------------------------|-----------------------------------------|
| Enter the credentials for a new user in the form below. You may via email to set up an i-Connect account and password. | y only grant the new user privileges which you po | ssess. The new user will be sent a link |
| Username                                                                                                    | ReliantRobin                                      |                                         |
| Email Address                                                                                                    | reliant.robin@towerdc.gov.uk                      |                                         |
| Disable Proceed if New Starter Validation Errors Detected                                                              |                                                   |                                         |
| Disable Proceed if Existing Member Validation Errors Detected                                                          | $\checkmark$                                      |                                         |
| Granted Roles<br>Administering Authority                                                                               |                                                   |                                         |
| Manager                                                                                                    |                                                   |                                         |
| Reporter                                                                                                    |                                                   |                                         |
| Upload                                                                                                    | $\checkmark$                                      |                                         |
| > Next                                                                                                    |                                                   |                                         |

Choose a username (minimum of eight characters), enter the new user's email address and select the relevant roles. Then click the 'Next' button to grant access to payrolls:

| Eult Accessible Payrolis                                          |                                                                                            |                                     |                                                                          |  |  |  |  |
|-------------------------------------------------------------------|--------------------------------------------------------------------------------------------|-------------------------------------|--------------------------------------------------------------------------|--|--|--|--|
| Username                                                          |                                                                                            | ReliantRobin                        |                                                                          |  |  |  |  |
| Email Address                                                     |                                                                                            | reliant.robin@towerdc.gov.uk        |                                                                          |  |  |  |  |
| Created By                                                        | Created By                                                                                 |                                     | iconnecttower                                                            |  |  |  |  |
| Account Status                                                    |                                                                                            | ACTIVE                              |                                                                          |  |  |  |  |
| Proceed if New Starter Validation Errors Detected                 | Proceed if New Starter Validation Errors Detected                                          |                                     | DISABLED                                                                 |  |  |  |  |
| Proceed if Existing Member Validation Errors Detecte              | d                                                                                          | DISABLED                            |                                                                          |  |  |  |  |
| Granted Roles                                                     |                                                                                            | Reporter Upload                     |                                                                          |  |  |  |  |
| Please select the relevant Payrolis for each Target System / Empl |                                                                                            | loyer you wish this user to have ac | cess to.                                                                 |  |  |  |  |
| Accessible Payrolls:                                              |                                                                                            |                                     |                                                                          |  |  |  |  |
|                                                                   |                                                                                            |                                     |                                                                          |  |  |  |  |
| Target System                                                     | Employer                                                                                   |                                     | Payroll                                                                  |  |  |  |  |
| Target System<br>Heywood-Live                                     | Employer<br>Tower District Cou                                                             | ıncil                               | Payroll<br>Memplive                                                      |  |  |  |  |
| Target System<br>Heywood-Live                                     | Employer<br>Tower District Cou<br>ECovert FM Ltd                                           | ıncil                               | Payroll  EmpLive ECovert Ltd                                             |  |  |  |  |
| Target System<br>Heywood-Live                                     | Employer<br>Tower District Cou<br>ECovert FM Ltd<br>Swan Housing Ass                       | ncil                                | Payroll  EMPLIVE  E Covert Ltd  Swan Housing                             |  |  |  |  |
| Target System<br>Heywood-Live<br>Heywood-Test                     | Employer<br>Tower District Cou<br>ECovert FM Ltd<br>Swan Housing Ass                       | sociation                           | Payroll  EMPLIVE  E Covert Ltd  Swan Housing  EPM Schools                |  |  |  |  |
| Target System<br>Heywood-Live<br>Heywood-Test                     | Employer<br>Tower District Cou<br>ECovert FM Ltd<br>Swan Housing Ass<br>Tower District Cou | uncil<br>sociation                  | Payroll  EMPLIVE  E Covert Ltd  Swan Housing  EPM Schools  Resource Link |  |  |  |  |

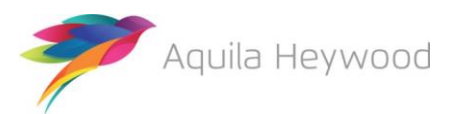

Grant access to the relevant payroll by ticking the checkboxes, then click 'Next' to move to the Confirm User page.

The following page will be displayed:

| Confirm User                                          |                            |         |
|-------------------------------------------------------|----------------------------|---------|
| The user will be saved with the details below.        |                            |         |
| Username                                              | ReliantRobin               |         |
| Email Address                                         | reliant.robin@towerdc.gov. | uk      |
| Created By                                            | iconnecttower              |         |
| Account Status                                        | DISABLED                   |         |
| Proceed if New Starter Validation Errors Detected     | DISABLED                   |         |
| Proceed if Existing Member Validation Errors Detected | d DISABLED                 |         |
| Granted Roles                                         | Reporter Upload            |         |
| Accessible Employers:                                 |                            |         |
| Accessible Payrolls:                                  | Accessible Payrolls:       |         |
| Target System                                         | Employer                   | Payroll |
| Heywood-Live                                          | Tower District Council     | EMPLIVE |
| > Save                                                |                            |         |

Click the 'Save' button to confirm the user. The following confirmation message is displayed:

```
1 User credentials have been created successfully.
```

#### 6.9 User Deletion

Select the relevant user from the **User List** page by clicking the 'View' button. The User Details page will be displayed:

| User Details<br>This page displays the details of the selected user account. |                                                          |
|------------------------------------------------------------------------------|----------------------------------------------------------|
| Username                                                                     | Rex Harrison                                             |
| Email Address                                                                | rex.harrison@drdoolittle.com                             |
| Created By                                                                   | jdaleshrops                                              |
| Account Status                                                               | DISABLED                                                 |
| Proceed if New Starter Validation Errors Detected                            | ENABLED                                                  |
| Proceed if Existing Member Validation Errors Detected                        | ENABLED                                                  |
| Granted Roles                                                                | Manager Reporter Upload                                  |
| Accessible Employers:                                                        |                                                          |
| Target System                                                                | Employer                                                 |
| Heywood-Live                                                                 | Altrincham Town Council                                  |
| Accessible Payrolls:                                                         | User has access to all payrolls for the above employers. |
| > Edit User > Reset Password > Delete                                        |                                                          |

Click the 'Delete' button to delete the user, the following confirmation box will be displayed:

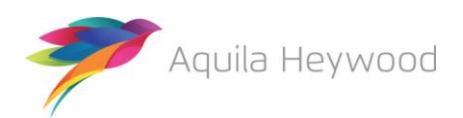

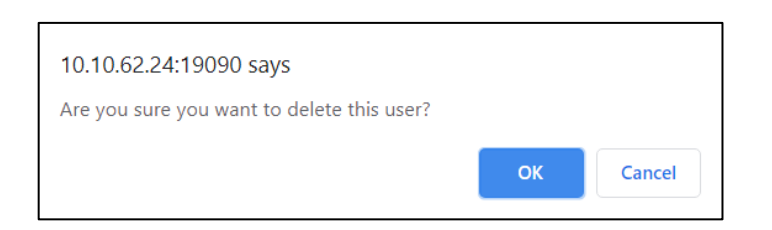

Click the 'OK' button to complete the deletion.

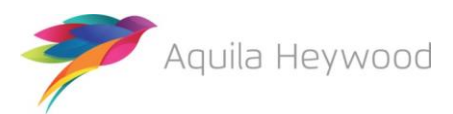

## 7 Want to Know More?

Look at these guides:

- i-Connect File Upload Guide
- i-Connect Onboarding Guide
- i-Connect Online Return Guide
- i-Connect Reporting Guide

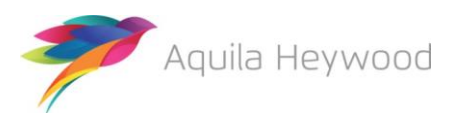

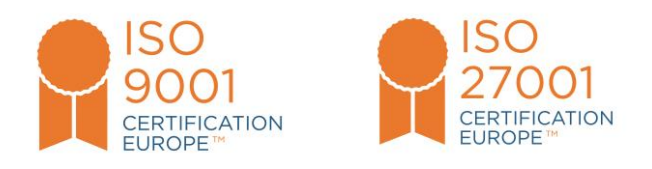

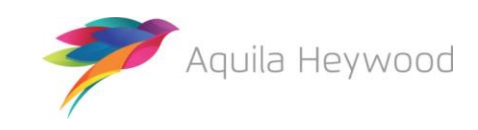

i-Connect, Hamilton House, Church Street, Altrincham, WA14 4DR W: <u>www.iconnectdata.co.uk</u> T: 0161 613 4200